1. Drive Client installieren  $\rightarrow$  Start Now

| Welcome!<br>Drive keeps your data safe and synced at all times. |                                                                                                    |
|-----------------------------------------------------------------|----------------------------------------------------------------------------------------------------|
|                                                                 |                                                                                                    |
| Start Now 🚯 -                                                   |                                                                                                    |
|                                                                 | Welcome!         Drive keeps your data safe and synced at all times.         Image: Comparison of the safe and synced at all times.         Image: Comparison of the safe and synced at all titititititititititititititititititit |

2. Domänennamen, Benutzername und Passwort eintragen

| Drive                  |                                                           | ×    |
|------------------------|-----------------------------------------------------------|------|
| Welcom<br>Link to your | e!<br>Synology NAS and start syncing your data.           |      |
|                        | nas.zwergentraum-ka.com Q<br>ZWERGENTRAUM-KAIBenutzerName |      |
|                        | Enable SSL data transmission encryption                   |      |
| Proxy                  |                                                           | Next |

3. Teamordner sowie einen lokalen Ordner bestimmen, wo die Daten abgelegt werden. Eine Empfehlung von mir wäre folgende Struktur. Ähnlich wie man es von SVN her kennt. Lokaler Ordner z.B. D:\ZWERGENTRAUM DSM

Dort dann die entsprechenden Teamordner die man synchronisieren will vorab schon mal anlegen. Arbeitsgruppen, Data Public, Kita Team, Leitung oder Vorstand.

Bei der Selektion des lokalen Ordners bitte darauf achten, dass der Haken "Create an empty SynologyDrive folder" nicht angewählt ist.

| Data (D:) > ZWERO | GENTRA | AUM DSM 🔸     |     |
|-------------------|--------|---------------|-----|
|                   | ^      | Name          |     |
|                   |        | 连 Arbeitsgrup | pen |
|                   |        | 🝺 Data Public |     |
|                   |        | 🝺 Kita Team   |     |
|                   |        | 🜔 Leitung     |     |
|                   |        | D Vorstand    |     |

| D Drive                                                                       | D Drive                                                                               |
|-------------------------------------------------------------------------------|---------------------------------------------------------------------------------------|
| Almost Done!<br>The selected folders on your PC and NAS will be synchronized. | m nas zwergentraum-ka.com                                                             |
| Drive server - nas.zwergentraum-ka.com<br>Not yet selected                    | <ul> <li>Data Public</li> <li>Kita Team</li> <li>Leifung</li> <li>Vorstand</li> </ul> |
| Local folder - VMHOBELANDI<br>C:\ZWERGENTRAUM DSMArbeitsgruppen               |                                                                                       |
| Advanced Back                                                                 | Cancel OK                                                                             |

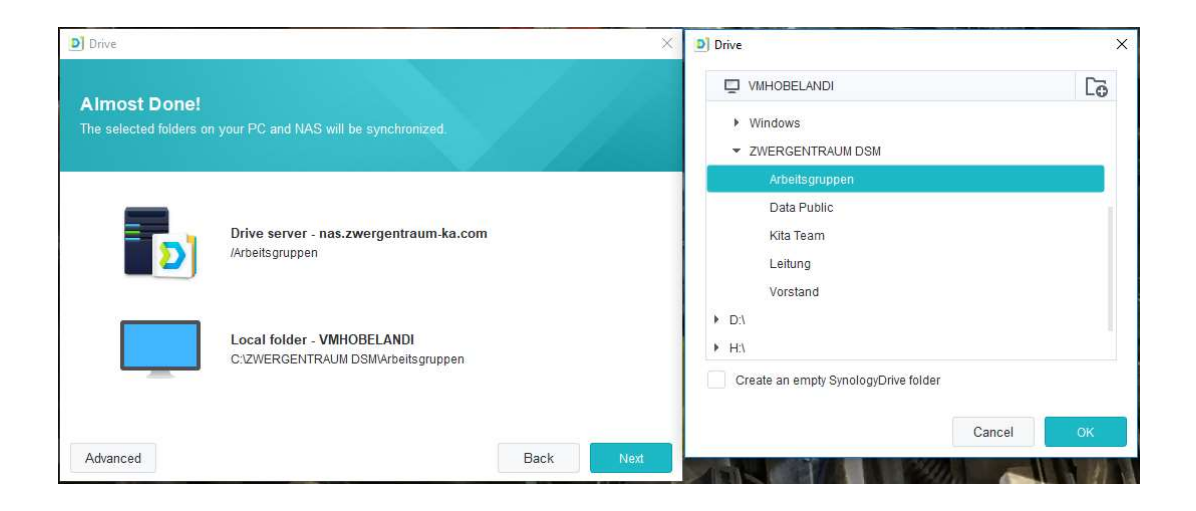

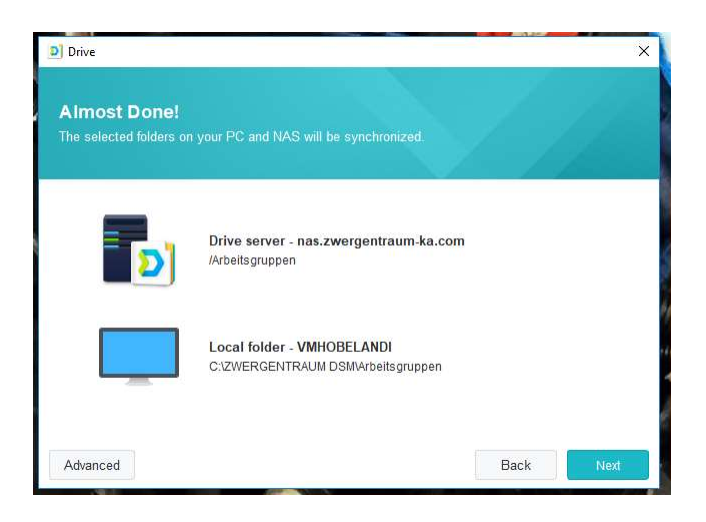

4. Wer möchte kann noch einen "Shared with me" Sync anlegen. Dort hin werden alle geteilten Inhalte automatisch synchronisiert.

| Enable syncing "Shared with m                                                                         | e"                                                                     |                                    |
|----------------------------------------------------------------------------------------------------|------------------------------------------------------------------------|------------------------------------|
| Manage and edit the files shared with you direct                                                      |                                                                        |                                    |
| This function allows you to choose certain files/<br>manage/edit data directly on your PC. It is reco | olders shared by others to sync to<br>mmended for you to enable now an | your devices and<br>d elevate your |
| Local Sync Folder     C:\Users\Herzfeld\Shared with me                                                | Change                                                                 |                                    |

5. Erste Synchronisation läuft automatisch los.

| Dive            |                                                                   | × |
|-----------------|-------------------------------------------------------------------|---|
| Sync tasks      | + Create Delete                                                   |   |
| Sync log        | dszwergentraum<br>nas.zwergentraum-ka.com                         |   |
| A Notifications | Arbeitsgruppen (Two-way sync)<br>C\ZWERGENTRAUM DSMArbeitsgruppen |   |
| Global settings | Shared with me<br>C:\Users\Herzfeld\Shared with me                |   |
|                 |                                                                   |   |
|                 |                                                                   |   |
|                 |                                                                   |   |
|                 |                                                                   |   |
|                 |                                                                   |   |
|                 |                                                                   |   |

| Ausschneiden<br>Mit Pfad kopieren<br>Verknüpfung ei | nfügen | Verschieben Kopieren<br>nach * nach * | Löschen Umbe | enennen        | Neuer<br>Ordner | Neues Element •<br>Einfacher Zugriff • | Eigenschaften |
|-----------------------------------------------------|--------|---------------------------------------|--------------|----------------|-----------------|----------------------------------------|---------------|
| ige Organi                                          |        | nisieren                              | isieren      |                | Neu             | Offnen                                 |               |
| > ZWERGENTRAU                                       | JM DSM | > Arbeitsgruppen >                    |              |                |                 |                                        |               |
| ^                                                   | Name   |                                       |              | Änderungsdatum |                 | Тур                                    | Größe         |
|                                                     | a AG   | Ausstattung                           |              | 13.09.2        | 2018 10:54      | Dateiordner                            |               |
|                                                     | a AG   | i Ernährung                           |              | 13.09.2        | 2018 10:55      | Dateiordner                            |               |
|                                                     | o AG   | i Fundraising                         |              | 13.09.2        | 2018 10:55      | Dateiordner                            |               |
|                                                     | a AG   | i Musik                               |              | 13.09.2        | 2018 10:55      | Dateiordner                            |               |
|                                                     | a AG   | i Sicherheit                          |              | 13.09.2        | 2018 10:55      | Dateiordner                            |               |
|                                                     | o AG   | i Verwaltung                          |              | 13.09.2        | 2018 10:55      | Dateiordner                            |               |
|                                                     |        |                                       |              |                |                 |                                        |               |

6. Nun kann man einfach die restlichen Sync-Jobs (+Create) anlegen, die man möchte. Bzw. die nötigen Zugriffsrechte hat. (Bitte an den Haken "Create an empty SynologyDrive folder" denken)

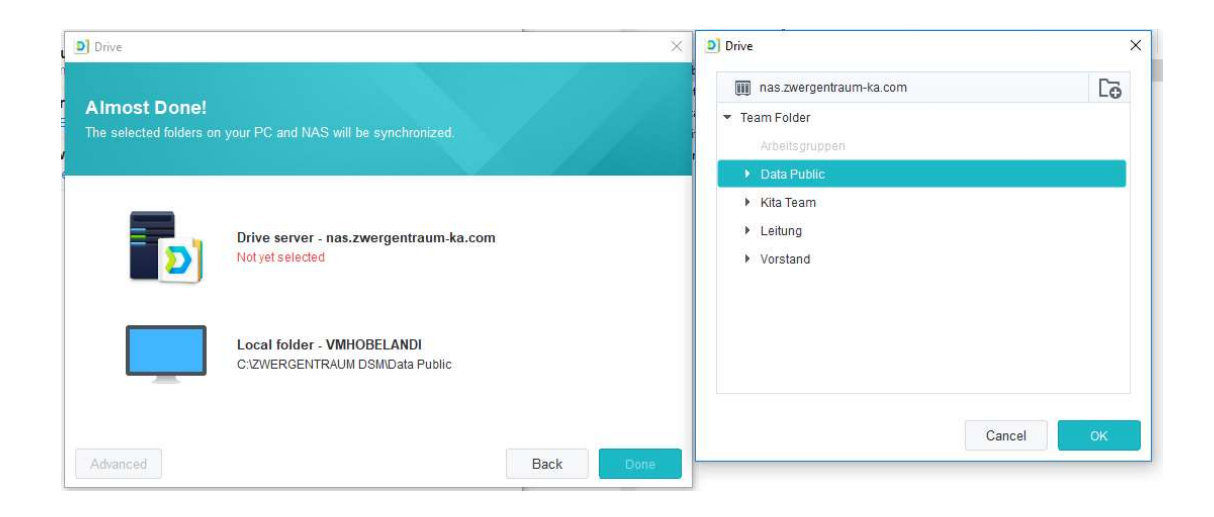

7. Wenn man alles Sync-Jobs angelegt hat, sollte es so aussehen. (Wie gesagt, hängt von den Rechten des einzelnen Benutzers ab)

| Dive            |                                                                   | × |
|-----------------|-------------------------------------------------------------------|---|
| 📋 Sync tasks    | + Create Delete                                                   |   |
| Sync log        | ✓ dszwergentraum<br>nas.zwergentraum-ka.com                       |   |
| Notifications   | Arbeitsgruppen (Two-way sync)<br>C:ZWERGENTRAUM DSMArbeitsgruppen |   |
| Global settings | Shared with me<br>C:UJsersIHerdfeld/Shared with me                |   |
|                 | Data Public (Two-way sync)<br>C:ZWERGENTRAUM DSMData Public       |   |
|                 | Kita Team (Two-way sync)<br>C:ZWERGENTRAUM DSMIKita Team          |   |
|                 | Leitung (Two-way sync)<br>C:ZWERGENTRAUM DSMLeitung               |   |
|                 | C:ZWERGENTRAUM DSMVorstand                                        |   |
|                 |                                                                   |   |
|                 |                                                                   |   |